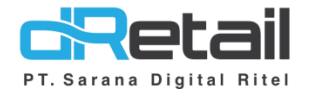

# Setting Resi Kitchen & Checklist Order

(Android version 3.7.0)

- Guide Book

# PT Sarana Digital Ritel

**Prepared By** Elliniar

PT. Sarana Digital Ritel 19 Juli 2022

Update Version 3.7.0 Setting Resi Kitchen & Checklist Order

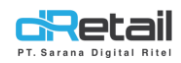

| Tanggal      | Version<br>Document        | Version<br>APK | Description                               | Author   |
|--------------|----------------------------|----------------|-------------------------------------------|----------|
| 19 Juli 2022 | Update<br>Version<br>3.7.0 | 3.7.0          | Setting Resi Kitchen & Checklist<br>Order | Elliniar |

# PT Sarana Digital Ritel

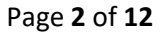

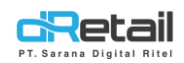

## Daftar Isi

| DESKI | RIPSI                | 4                            |
|-------|----------------------|------------------------------|
| 1. H  | listory Cancellation | Error! Bookmark not defined. |
| A.    | Pembatalan Tagihan   | Error! Bookmark not defined. |
| В.    | Pembatalan Item      | Error! Bookmark not defined. |

# PT Sarana Digital Ritel

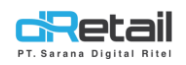

## DESKRIPSI

Buku ini menjelaskan tentang penambahan fitur **Setting Resi Kitchen & Checklist Order** pada aplikasi MPOS.

# PT Sarana Digital Ritel

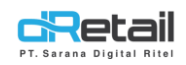

## **1. Setting Resi Kitchen**

Fitur ini digunakan untuk melakukan pengaturan pada resi kitchen, di lakukan setting di back office sebagai berikut :

#### Step :

Login – Settings – Receipt – Kitchen

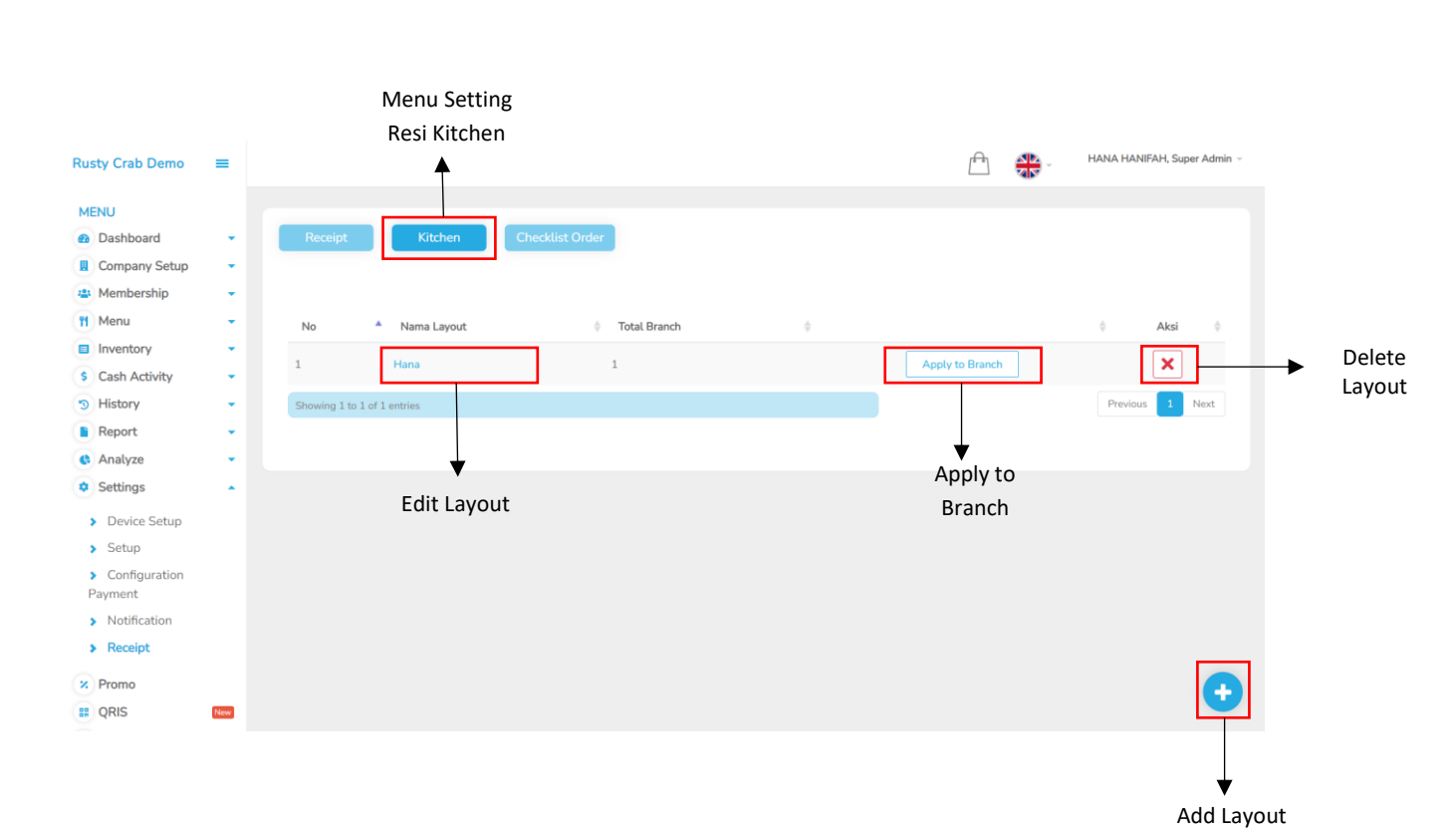

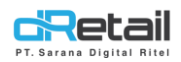

## 1. Add Layout,

| MENU                                                                                                    | 'rofile<br>Name |
|----------------------------------------------------------------------------------------------------|-----------------|
| Company Setup     Membership                                                                                                    | 'rofile<br>Vame |
| Company Setup  Company Setup  Company Setup  Profile Name                                                                                                    | 'rofile<br>√ame |
| Membership     Profile Name                                                                                                    | Profile<br>Name |
| Profile Name                                                                                                    | vrofile<br>Name |
| 11 Menu V                                                                                                    | Vame            |
| Inventory KITCHEN ORDER Hana                                                                                                    |                 |
| S Cash Activity                                                                                                    |                 |
| History     Order Type : Dine in     Option     Option                                                                                                    |                 |
| Report 1 Paket Ayam                                                                                                    |                 |
| C Analyze 1 Ayam Bakar C Cashier Name C Order Type                                                                                                    |                 |
| Settings     Ayam Goreg     Table Name     Total Person     Total Person                                                                                                    | ption           |
| 1 Item Name                                                                                                    |                 |
| Device Setup 1 Sub Item Name Order Number Print Date                                                                                                    |                 |
| Source Save                                                                                                    |                 |
| > Longuration Payment                                                                                                    |                 |
| Notification                                                                                                    |                 |
| > Receipt                                                                                                    |                 |
|                                                                                                    |                 |
|                                                                                                    |                 |
| a dia seconda seconda se |                 |
| Resi Kitchen                                                                                                    |                 |
| B Billung ter                                                                                                    |                 |
|                                                                                                    |                 |
| -                                                                                                    |                 |
|                                                                                                    |                 |
|                                                                                                    |                 |
|                                                                                                    |                 |
|                                                                                                    |                 |
|                                                                                                    |                 |
|                                                                                                    |                 |
|                                                                                                    |                 |
|                                                                                                    |                 |
|                                                                                                    |                 |
|                                                                                                    |                 |

- Resi Kitchen,

Penampakan UI resi kitchen yang akan di tambahkan

- Profile Name,
  - Kolom yang diisi dengan nama layout yang akan di tambahkan
- Option,

Pilihan isi resi kitchen yang akan ditambahkan

- Save,
- Klik save untuk menyimpan data layout, Ketika data berhasil di simpan maka berikut tampilan nya :

| Receipt | Kitchen                         | hecklist Order |   |                 |        |
|---------|---------------------------------|----------------|---|-----------------|--------|
|         |                                 |                |   |                 |        |
| No      | <ul> <li>Nama Layout</li> </ul> | 0 Total Branch | 0 |                 | 0 Aksi |
|         | Hana                            | 2              |   | Apply to Branch | ×      |
|         | Ellin                           | 1              |   | Apply to Branch | ×      |
|         |                                 |                |   |                 |        |

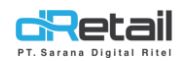

#### 2. Edit Layout,

| Rusty Crab Demo                                    | =   |                                                     |                   | A 👫      | - HANA HANIFAH, Super Admin - |
|----------------------------------------------------|-----|-----------------------------------------------------|-------------------|----------|-------------------------------|
| MENUL                                              |     |                                                     |                   |          |                               |
| Dashboard                                          |     |                                                     |                   |          |                               |
| Company Setup                                      |     | < Edit Layout                                       |                   |          |                               |
| Membership                                         |     |                                                     |                   |          |                               |
| Menu                                               |     |                                                     | Profile Name      |          |                               |
|                                                    |     | KITCHEN ORDER                                       | Hana              |          |                               |
| S Cash Activity                                    |     | Reff. No : 003070001<br>Chasier Name : Chasier Name |                   |          |                               |
| History                                            |     | Order Type : Dine In                                | Option            |          |                               |
| B Report                                           |     | 1. Paket Avam                                       | ✓ Reff. No        | er Date  |                               |
|                                                    |     | 1 Ayam Bakar                                        | Cashier Name Ord  | er Type  |                               |
| Settings                                           |     | 1 Ayam Goreng<br>1 Ayam Genrek                      | Table Name Tota   | l Person |                               |
| - Jocunga                                          | -   | 1 Item Name                                         | Qty Title Cate    | gory     |                               |
| <ul> <li>Device Setup</li> </ul>                   |     | 1 Sub Item Name                                     | Order Number Prin | t Date   |                               |
| > Setup                                            |     |                                                     | 🖺 S               | ave      |                               |
| <ul> <li>Configuration</li> <li>Payment</li> </ul> |     |                                                     |                   |          |                               |
| Notification                                       |     |                                                     |                   |          |                               |
| > Receipt                                          |     |                                                     |                   |          |                               |
| Promo                                              |     |                                                     |                   |          |                               |
|                                                    |     | <b>↓</b>                                            |                   |          |                               |
|                                                    | New | ·                                                   |                   |          |                               |
| Plug-in                                            |     | Resi Kitchen                                        |                   |          |                               |
| Bitting                                            | new |                                                     |                   |          |                               |
|                                                    | 40  |                                                     |                   |          |                               |
|                                                    |     |                                                     |                   |          |                               |
|                                                    |     |                                                     |                   |          |                               |
|                                                    |     |                                                     |                   |          |                               |
|                                                    |     |                                                     |                   |          |                               |
|                                                    |     |                                                     |                   |          |                               |
|                                                    |     |                                                     |                   |          |                               |
|                                                    |     |                                                     |                   |          |                               |
|                                                    |     |                                                     |                   |          |                               |
|                                                    |     |                                                     |                   | 1.1.1    | 1111                          |
|                                                    |     |                                                     |                   |          |                               |

- Resi Kitchen,

Penampakan UI resi kitchen yang akan diubah datanya

- Profile Name,

Kolom yang diisi dengan nama layout yang akan diubah

- Option,

Pilihan isi resi kitchen yang akan diubah

- Save,

Klik save untuk menyimpan data layout, Ketika data berhasil di simpan maka berikut tampilan nya :

| Receipt | Kitchen                         | hecklist Order |                 |      |
|---------|---------------------------------|----------------|-----------------|------|
| No      | <ul> <li>Nama Layout</li> </ul> | total Branch   | \$              | Aksi |
|         | Hana                            | 2              | Apply to Branch | ×    |
|         |                                 |                |                 |      |

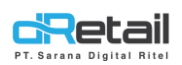

### 3. Apply to Branch,

Ketika layout di apply, akan muncul tampilan sebagai berikut :

| Rusty Crab Demo | = |    |                |                                                                                                    |      | Ē.              | HANA HANIFAH, Super Admin 👻 |
|-----------------|---|----|----------------|----------------------------------------------------------------------------------------------------|------|-----------------|-----------------------------|
|                 |   |    |                | Apply Branch                                                                                                    | ×    |                 |                             |
| MENU            |   |    |                |                                                                                                    |      |                 |                             |
| Dashboard       | * |    | Ki             | Durb erst off sid encoder to size and the billion of the billion of the billio |      |                 |                             |
| Company Setup   | * |    |                | Rusty crab official secondary tersiary quary pentakagned to Hana                                                                                                    |      |                 |                             |
| 🖀 Membership    | - |    |                | Rusty rush Assigned to Hana                                                                                                    |      |                 |                             |
| 11 Menu         | - | No | Nama           | Rusty url pajak demo                                                                                                    |      |                 | ¢ Aksi ◊                    |
| Inventory       | - |    |                |                                                                                                    |      |                 |                             |
| S Cash Activity | * | 1  | Hana           |                                                                                                    |      | Apply to Branch | ×                           |
| 3 History       | - | 2  | Ellin          |                                                                                                    |      | Apply to Branch | ×                           |
| Report          | - |    |                |                                                                                                    | Save |                 |                             |
| C Analyze       | - |    | 2 of 2 entries |                                                                                                    | _    |                 | Previous 1 Next             |
| Settings        |   |    |                |                                                                                                    |      |                 |                             |

#### 1 Branch => 1 Layout

#### 1 Layout => banyak Branch

1 Branch hanya bisa menerapkan 1 layout resi, sedangkan 1 Layout dapat di terapkan di beberapa branch

#### 4. Delete Layout,

Layout dapat di hapus, dan ketika di hapus akan muncul popup konfirmasi sebagai berikut:

| Delete Design                                          | ×      |
|--------------------------------------------------------|--------|
| Apakah anda yakin akan menghapus layout <b>Ellin</b> ? | Delete |

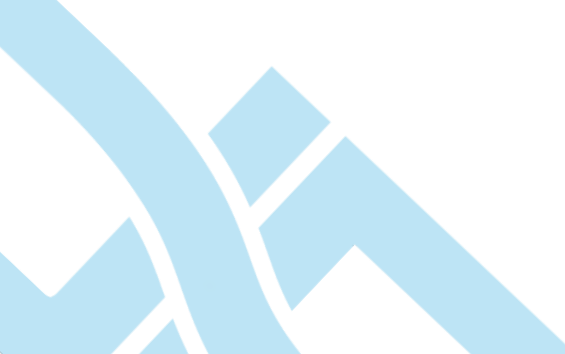

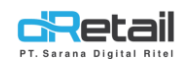

## 2. Checklist Order

Fitur ini digunakan untuk melakukan pengaturan pada Checklist Order, di lakukan setting di back office sebagai berikut :

#### Step :

Login – Settings – Receipt – Checklist Order

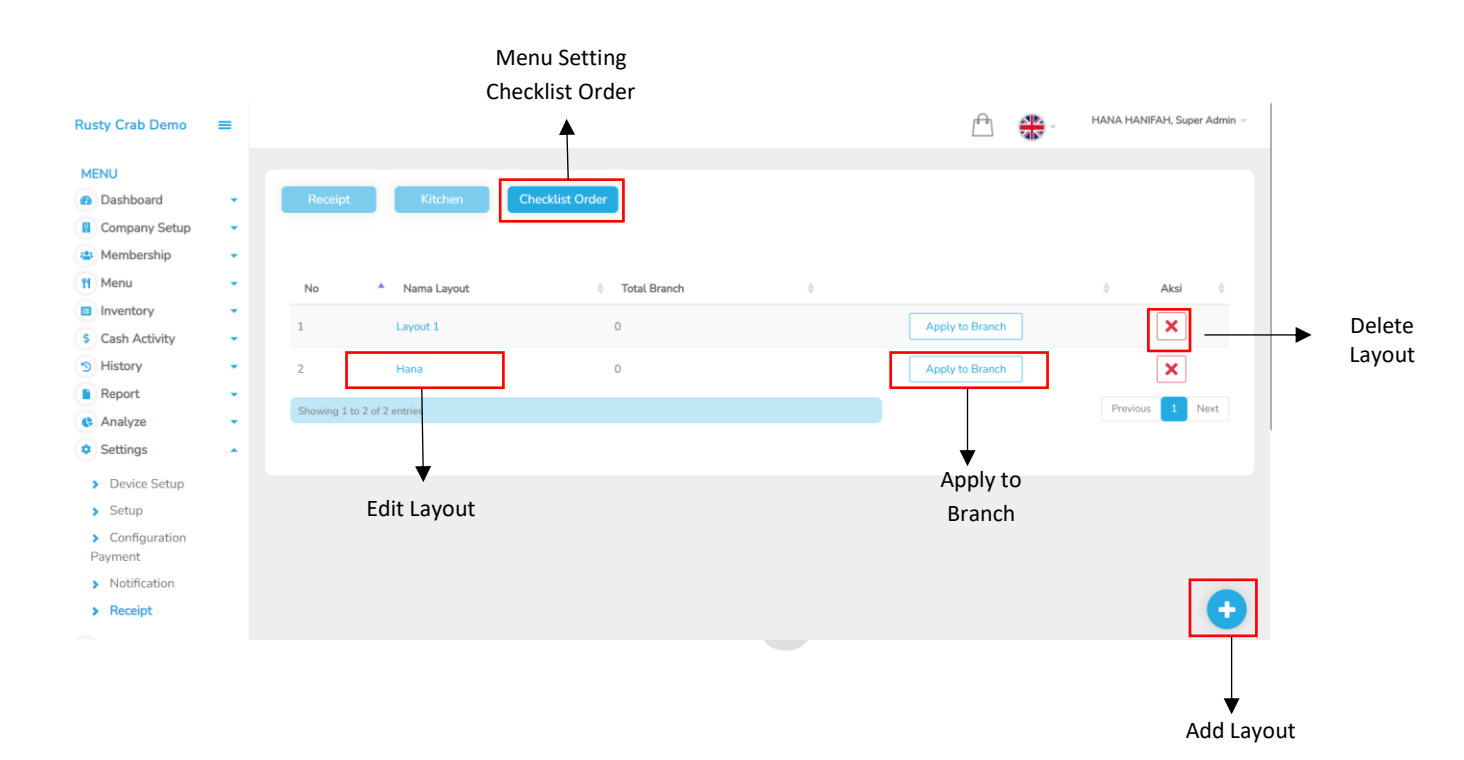

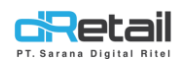

## 5. Add Layout,

| Rusty Crab Demo                 | =   |                                |                         | HANA HANIFAH, Super Admin 🗵 |
|---------------------------------|-----|--------------------------------|-------------------------|-----------------------------|
| MENU                            |     |                                |                         |                             |
| Dashboard                       | -   |                                |                         |                             |
| Company Setup                   |     | < Edit Layout                  |                         |                             |
| 🐣 Membership                    |     |                                |                         | <b>D</b> (1)                |
| 1 Menu                          | •   |                                | Profile Name            |                             |
| Inventory                       | -   | CHECKLIST ORDER                |                         | Name                        |
| \$ Cash Activity                | •   | 1 Paket Ayam                   |                         |                             |
| 3 History                       | -   | 1 Ayam Bakar                   |                         |                             |
| Report                          | -   | 1 Ayam Goreng<br>1 Ayam Geprek | C Reff. No Crder Date   |                             |
| 😢 Analyze                       | -   | 1 Item Name                    | Cashier Name Order Type | Cation                      |
| Settings                        |     | 1 Sub Item Name                | Table Name Total Person |                             |
| Device Setup                    |     |                                | Qty Title Order Number  |                             |
| Setup                           |     |                                | Print Date              |                             |
| <ul><li>Configuration</li></ul> |     |                                | 🖺 Save                  |                             |
| Payment                         |     |                                |                         |                             |
| > Notification                  |     |                                |                         |                             |
| Receipt                         |     | *                              |                         |                             |
| × Promo                         |     | Posi Kitchon                   | •                       |                             |
| CRIS QRIS                       | New | Rest Ritchen                   | Savo                    |                             |
| 🔥 Plug-in                       |     |                                | Save                    |                             |
| Billing                         | New |                                |                         |                             |
|                                 | •1  |                                |                         |                             |
|                                 |     |                                |                         |                             |
|                                 |     |                                |                         |                             |
|                                 |     |                                |                         |                             |
|                                 |     |                                |                         |                             |
|                                 |     |                                |                         |                             |
|                                 |     |                                |                         |                             |
|                                 |     |                                |                         |                             |
|                                 |     |                                |                         |                             |
|                                 |     |                                |                         | 1.1.1.1.1.1                 |
|                                 |     |                                |                         |                             |
|                                 |     |                                |                         |                             |

- Resi Kitchen,

Penampakan UI Checklist Order yang akan di tambahkan

- Profile Name,

Kolom yang diisi dengan nama layout yang akan di tambahkan

- Option,

Pilihan isi Checklist Order yang akan ditambahkan

- Save,
- Klik save untuk menyimpan data layout, Ketika data berhasil di simpan maka berikut tampilan nya :

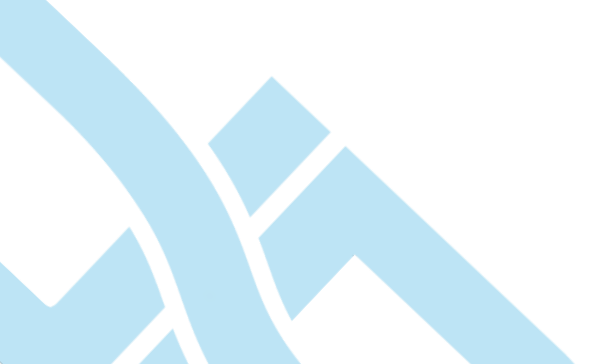

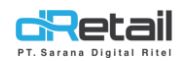

#### 6. Edit Layout,

| Rusty Crab Demo                                                                                                    | = |       |                                                                                                    |                                         |   |                                                                                                    |   | [ <del>**</del> ]                                        | HANA HANIFAH, Sup | er Admin 👻 |
|----------------------------------------------------------------------------------------------------|---|-------|----------------------------------------------------------------------------------------------------|-----------------------------------------|---|----------------------------------------------------------------------------------------------------|---|----------------------------------------------------------|-------------------|------------|
| MENU<br>Dashboard<br>Company Setup<br>Membership<br>Membership<br>Membership<br>Membership<br>Scash Activity<br>Scash Activity<br>Scash Activity<br>Membership<br>Membership<br>Scash Activity<br>Scash Activity<br>Scash |   | < Edi | t Layout<br>CHECKU<br>Reff. No :: 003<br>Chasier Name : Chai<br>Table :: A1<br>1 Paket Ayam<br>1 Ayam Bakar<br>1 Ayam Geprek<br>1 Item Name<br>1 Sub Item Name | TORDER<br>170001<br>ier Name<br>Kitchen |   | Profile Name       Hana       Option       Image: Cashier Name       Image: Table Name       Image: Qty Title       Image: Print Date |   | Order Date<br>Order Type<br>Total Person<br>Order Number |                   |            |
|                                                                                                    |   |       |                                                                                                    |                                         |   |                                                                                                    |   |                                                          |                   |            |
| ۰.                                                                                                    | J | U     |                                                                                                    | IU                                      | V | ISI                                                                                                    | L |                                                          |                   |            |

- Resi Kitchen,

Penampakan UI Checklist Order yang akan diubah datanya

- Profile Name,

Kolom yang diisi dengan nama layout yang akan diubah

- Option,

Pilihan isi Checklist Order yang akan diubah

- Save,

Klik save untuk menyimpan data layout

| Layout recei | ipt berhasil di update          |                  |                 |                 |
|--------------|---------------------------------|------------------|-----------------|-----------------|
| Receipt      | Kitchen                         | hecklist Order   |                 |                 |
|              |                                 |                  |                 |                 |
| No           | <ul> <li>Nama Layout</li> </ul> | 🔶 🛛 Total Branch | \$              | Aksi            |
|              | Hana                            | 2                | Apply to Branch | ×               |
|              | Ellin                           | 1                | Apply to Branch | ×               |
|              |                                 |                  |                 | Devices Devices |

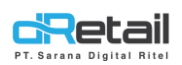

### 7. Apply to Branch,

Ketika layout di apply, akan muncul tampilan sebagai berikut :

| Rusty Crab Demo  | = |    |                |                                                                   |      |                 | HANA HANIFAH, Super Admin 👻 |
|------------------|---|----|----------------|-------------------------------------------------------------------|------|-----------------|-----------------------------|
|                  |   |    |                | Apply Branch                                                      | ×    |                 |                             |
| MENU             |   |    |                |                                                                   |      |                 |                             |
| Dashboard        | * |    | Кі             |                                                                   |      |                 |                             |
| Company Setup    | - |    |                | Rusty crab official secondary tersiary quary pentakkigned to Mana |      |                 |                             |
| 😩 Membership     | - |    |                | Rusty rush Assigned to Hana                                       |      |                 |                             |
| 11 Menu          | - | No | Nama           | <ul> <li>Rusty url pajak demo</li> </ul>                          |      |                 | ¢ Aksi ¢                    |
| Inventory        | - |    |                |                                                                   |      |                 |                             |
| \$ Cash Activity | - | 1  | Hana           |                                                                   |      |                 | ×                           |
| 3 History        | - | 2  | Ellin          |                                                                   |      | Apply to Branch | ×                           |
| Report           | - |    |                |                                                                   | Save |                 |                             |
| Analyze          | - |    | 2 of 2 entries |                                                                   | _    |                 | Previous 1 Next             |
| Settings         |   |    |                |                                                                   |      |                 |                             |

#### 1 Branch => 1 Layout

#### 1 Layout => banyak Branch

1 Branch hanya bisa menerapkan 1 layout resi, sedangkan 1 Layout dapat di terapkan di beberapa branch

### 8. Delete Layout,

Layout dapat di hapus, dan ketika di hapus akan muncul popup konfirmasi sebagai berikut:

| Delete Design                                   | ×      |
|-------------------------------------------------|--------|
| Apakah anda yakin akan menghapus layout Ellin ? | Delete |
|                                                 |        |

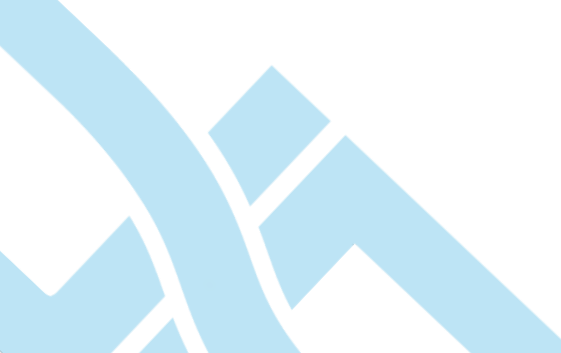